## Submitting new information following closure

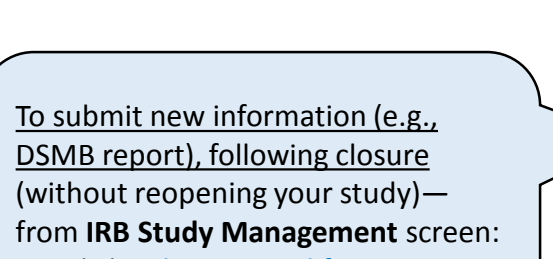

- 1. Click Submit a Modification
- 2. Click Continue with Modification

| RB Number:                                                                                                    | 11-1293                                                                                                    | Study Status:                                                                                                    | Closed                                                                                                    |                                                                                                    |                                                                              |                                                |
|----------------------------------------------------------------------------------------------------|----------------------------------------------------------------------------------------------------|----------------------------------------------------------------------------------------------------|----------------------------------------------------------------------------------------------------|----------------------------------------------------------------------------------------------------|------------------------------------------------------------------------------|------------------------------------------------|
| PI:                                                                                                    | Dichter, Gabriel                                                                                                    | IRB:                                                                                                    | Biomedical                                                                                                    |                                                                                                    |                                                                              | Current Study                                  |
| pnsor:                                                                                                    |                                                                                                    |                                                                                                    |                                                                                                    |                                                                                                    |                                                                              | Documents                                      |
| dy Title:                                                                                                    | Group Based Social Skill                                                                                                    | Is Training Clinic                                                                                                    |                                                                                                    |                                                                                                    |                                                                              |                                                |
| Submit a Modifi                                                                                                    | cation Submit a Dono                                                                                                    | wal -> Bonort an Unant                                                                                                    | icinated Droblem                                                                                                    | hmit a Closura                                                                                                    |                                                                              |                                                |
|                                                                                                    | cation in <u>Submit a Rene</u>                                                                                                    | wai 🤿 Report an Unant                                                                                                    | icipated Problem i i St                                                                                                    | Dinit a Closure                                                                                                    |                                                                              |                                                |
|                                                                                                    |                                                                                                    | This study is                                                                                                    | Funited Sugaranded Cl                                                                                                    | and an Tamainstad                                                                                                    |                                                                              |                                                |
|                                                                                                    |                                                                                                    | I his study is<br>If you intend to reopen                                                                                                    | Expired, Suspended, Ci<br>the study at this time, c                                                                                                    | osed or Terminated.<br>lick 'Submit a Renewal' bel                                                                                                   | low.                                                                         |                                                |
|                                                                                                    | To provide                                                                                                    | additional information w                                                                                                    | ithout reopening the stud                                                                                                    | ly, click 'Continue with Mo                                                                                                    | dification' below.                                                           |                                                |
|                                                                                                    |                                                                                                    |                                                                                                    |                                                                                                    |                                                                                                    |                                                                              |                                                |
|                                                                                                    |                                                                                                    |                                                                                                    |                                                                                                    |                                                                                                    |                                                                              |                                                |
|                                                                                                    |                                                                                                    | Submit                                                                                                    | a Renewal Continue w                                                                                                    | ith Modification                                                                                                    |                                                                              |                                                |
|                                                                                                    |                                                                                                    | Submit                                                                                                    | a Renewal Continue w                                                                                                    | ith Modification                                                                                                    |                                                                              |                                                |
|                                                                                                    |                                                                                                    | Submit                                                                                                    | Continue w                                                                                                    | th Modification                                                                                                    |                                                                              |                                                |
| lick Reference ID                                                                                                    | to access the Application                                                                                                    | Submit                                                                                                    | a Renewal Continue w                                                                                                    | n status, verify c 2 atio                                                                                                    | ons and department appro                                                     | vals, and confirm stu                          |
| lick Reference ID                                                                                                    | to access the Application ethics training and COI d                                                                                                    | Submit<br>n Status screen where y<br>disclosure. For completed                                                                                              | a Renewal Continue w<br>ou can check submissio<br>d submissions, you may                                                                                                    | n status, verify c 2 atio<br>also access pre <del>viousi</del> y a                                                                                   | ons and department appro                                                     | vals, and confirm stu<br>documents.            |
| lick Reference ID<br>taff completion of                                                                                                    | to access the Application<br>ethics training and COI d                                                                                                    | Submit<br>n Status screen where y<br>disclosure. For completed                                                                                              | a Renewal Continue w<br>ou can check submissio<br>d submissions, you may                                                                                                    | n status, verify c<br>also access previously a                                                                                                    | ons and department appro<br>pproved applications and                         | vals, and confirm stu<br>documents.            |
| lick Reference ID<br>taff completion of                                                                                                    | to access the Application<br>ethics training and COI d                                                                                                    | Submit<br>n Status screen where y<br>disclosure. For completed                                                                                              | a Renewal Continue w<br>ou can check submissio<br>d submissions, you may                                                                                                    | n status, verify calico<br>also access previousiy a                                                                                                  | ons and department appro<br>pproved applications and                         | vals, and confirm stu<br>documents.            |
| lick Reference ID<br>taff completion of<br>All Submissions fo                                                                                                    | to access the Application<br>ethics training and COI d<br>or IRB Number 11-1293                                                                                                    | Submit<br>n Status screen where y<br>disclosure. For completed                                                                                              | ou can check submissions, you may                                                                                                    | n status, verify c 2 atic<br>also access pre <del>viousi</del> y a                                                                                   | ons and department appro<br>pproved applications and                         | vals, and confirm stu<br>documents.            |
| Lick Reference ID<br>taff completion of<br>All Submissions fo<br>Reference ID 😜                                                                                                    | to access the Application<br>ethics training and COI d<br>r IRB Number 11-1293<br>Date Routing Complete                                                                                            | Submit<br>n Status screen where y<br>disclosure. For completed<br>Submission Type                                                                           | continue w<br>ou can check submissio<br>d submissions, you may<br>Approval State                                                                                                    | n status, verify c 2 atic<br>also access previously a<br>Full Board Agenda                                                                           | ons and department appro<br>pproved applications and<br>Action Date          | vals, and confirm stu<br>documents.<br>Letters |
| Click Reference ID<br>taff completion of<br>All Submissions fo<br>Reference ID ©                                                                                                    | to access the Application<br>ethics training and COI d<br>IT IRB Number 11-1293<br>Date Routing Complete                                                                                           | Submit                                                                                                    | continue w<br>ou can check submissio<br>d submissions, you may<br>Approval State                                                                                                    | th Modification<br>n status, verify c 2 atic<br>also access previously a<br>Full Board Agenda                                                        | ons and department appropriations and pproved applications and Action Date   | vals, and confirm stu<br>documents.<br>Letters |
| Click Reference ID<br>taff completion of<br>All Submissions fo<br>Reference ID<br>[21400]                                                                                                    | to access the Application<br>ethics training and COI d<br>r IRB Number 11-1293<br>Date Routing Complete<br>4/22/2013                                                                               | Submit                                                                                                    | continue w<br>cu can check submission<br>d submissions, you may<br>Approval State<br>Closed                                                                                                    | th Modification<br>n status, verify c 2 atio<br>also access previously a<br>Full Board Agenda                                                        | Action Date                                                                  | vals, and confirm str<br>documents.<br>Letters |
| lick Reference ID<br>taff completion of<br>All Submissions fo<br>Reference ID<br>21400<br>108775                                                                                                    | to access the Application<br>ethics training and COI d<br>or IRB Number 11-1293<br>Date Routing Complete<br>4/22/2013<br>5/23/2012                                                                 | Submit                                                                                                    | Continue w<br>Continue w<br>Continue continue cont                                                                                                    | th Modification<br>n status, verify c 2 atio<br>also access previously a<br>Full Board Agenda<br>n/a<br>n/a                                          | Action Date                                                                  | vals, and confirm str<br>documents.<br>Letters |
| lick Reference ID<br>taff completion of<br>All Submissions fo<br>Reference ID<br>21400<br>108775                                                                                                    | to access the Application<br>ethics training and COI d<br>r IRB Number 11-1293<br>Date Routing Complete<br>4/22/2013<br>5/23/2012<br>9/14/2011                                                     | Submit<br>n Status screen where y<br>disclosure. For completed<br>Submission Type<br><br>Closure<br>Renewal<br>Modification                                 | Continue w<br>Continue w<br>Continue continue continte continue continue conti                                                                                                    | th Modification<br>n status, verify c 2 atio<br>also access previously a<br>Full Board Agenda<br>n/a<br>n/a<br>n/a                                   | Action Date 4/22/2013 5/31/2012 9/18/2011                                    | vals, and confirm stu<br>documents.            |
| lick Reference ID<br>taff completion of<br>All Submissions for<br>Reference ID<br>(21400)<br>(08775)<br>(/a                                                                                                    | to access the Application<br>ethics training and COI d<br>r IRB Number 11-1293<br>Date Routing Complete<br>4/22/2013<br>5/23/2012<br>9/14/2011<br>8/11/2011                                        | Submit                                                                                                    | Continue w<br>Continue w<br>Continue continue continte continue continue continue continu                                                                                                    | th Modification<br>n status, verify c 2 atio<br>also access previously a<br>Full Board Agenda<br>n/a<br>n/a<br>n/a<br>n/a<br>n/a                     | Action Date<br>4/22/2013<br>5/31/2012<br>9/18/2011<br>8/15/2011              | vals, and confirm str<br>documents.            |
| Lick Reference ID<br>taff completion of<br>All Submissions for<br>Reference ID<br>(21400)<br>(08775)<br>Na<br>Na                                                                                                    | to access the Application<br>ethics training and COI d<br>r IRB Number 11-1293<br>Date Routing Complete<br>4/22/2013<br>5/23/2012<br>9/14/2011<br>8/11/2011<br>7/27/2011                           | Submit<br>n Status screen where y<br>disclosure. For completed<br>Submission Type<br><br>Closure<br>Renewal<br>Modification<br>Modification<br>Modification | Continue w<br>Continue w<br>Continue continue continte continue con                                                                                                    | th Modification<br>n status, verify c 2 atio<br>also access previously a<br>Full Board Agenda<br>n/a<br>n/a<br>n/a<br>n/a<br>n/a<br>n/a              | Action Date<br>4/22/2013<br>5/31/2012<br>9/18/2011<br>8/15/2011<br>7/27/2011 | vals, and confirm stu<br>documents.            |
| Click Reference ID<br>taff completion of<br>Reference ID &<br>Completion of<br>Reference ID &<br>Completion<br>Completion<br>Comple | to access the Application<br>ethics training and COI of<br><b>IRB Number 11-1293</b><br><b>Date Routing Complete</b><br>4/22/2013<br>5/23/2012<br>9/14/2011<br>8/11/2011<br>7/27/2011<br>6/30/2011 | Submit                                                                                                    | Continue w<br>Continue w<br>Continue continue<br>Continue continue<br>Continue continue<br>Continue continue<br>Continue continue<br>Continue continue<br>Continue continue<br>Continue continue<br>Continue continue<br>Continue continue<br>Continue continue<br>Continue<br>Continue continue<br>Continue<br>C | th Modification<br>n status, verify c 2 atio<br>also access previously a<br>Full Board Agenda<br>n/a<br>n/a<br>n/a<br>n/a<br>n/a<br>n/a<br>n/a<br>n/ | Action Date<br>4/22/2013<br>5/31/2012<br>9/18/2011<br>7/27/2011<br>7/21/2011 | vals, and confirm stu<br>documents.            |